# Effect Menu use

## 1. Convert to Shape Effect

The "Convert to Shape" effect allows you to change an object into a predefined shape (rectangle, rounded rectangle, or ellipse) while maintaining the appearance of the original object.

### How to Use:

- 1. Select the object you want to modify.
- 2. Go to the top menu and click Effect > Convert to Shape.
- 3. Choose one of the following options:
  - Rectangle
  - Rounded Rectangle
  - Ellipse
- 4. In the dialog box, adjust the size settings:
  - Relative: Adjusts the shape size based on the object's original size.
  - **Absolute**: Sets a fixed size for the shape.
- 5. Click **OK** to apply the effect.

### Use Case:

• Ideal for converting text or logos into uniform shapes without altering their underlying structure.

### 2. Distort & Transform Effect

The Distort & Transform effects allow you to manipulate objects by scaling, rotating, skewing, or distorting them.

### How to Use:

- 1. Select the object.
- 2. Go to Effect > Distort & Transform.
- 3. Choose from the following options:
  - Free Distort: Manually distort the object by adjusting corner points.
  - **Pucker & Bloat**: Shrinks or expands the object along its paths.
  - Roughen: Adds a jagged or textured look to the object's edges.
  - **Transform**: Scale, rotate, move, or reflect the object.
  - **Twist**: Rotates the object along its axis to create a twisted effect.

### Use Case:

• Great for creating abstract designs, unique patterns, or dynamic logos.

## 3. Path Effect

The Path effects allow you to modify an object's path by simplifying, offsetting, or outlining the path.

### How to Use:

- 1. Select the object.
- 2. Go to Effect > Path.
- 3. Choose from the following options:
  - **Outline Object**: Converts the object's stroke to an outlined path.
  - Offset Path: Creates a duplicate path at a set distance from the original.
  - **Simplify**: Reduces the number of anchor points to simplify the path.

### **Use Case:**

• Useful for creating outlines, borders, and cleaner shapes.

### 4. Rasterize Effect

The Rasterize effect converts vector artwork into a raster image (pixel-based) within Illustrator.

### How to Use:

- 1. Select the object.
- 2. Go to Effect > Rasterize.
- 3. In the Rasterize dialog box, set the following options:
  - Resolution: Choose between Screen (72 ppi), Medium (150 ppi), or High (300 ppi).
  - **Background**: Transparent or White.
  - Anti-aliasing: Smoothens the edges of the rasterized image.
- 4. Click **OK** to apply.

#### Use Case:

• Ideal for effects that require pixel-based rendering, such as applying Photoshop-style filters.

## 5. Stylize Effect

The Stylize effects add special visual styles to objects, such as drop shadows, glows, and rounded corners.

### How to Use:

- 1. Select the object.
- 2. Go to **Effect > Stylize**.
- 3. Choose from the following options:
  - Drop Shadow: Adds a shadow behind the object.
  - **Feather**: Softens the edges of the object.
  - Inner Glow: Adds a glow inside the object's edges.
  - **Outer Glow**: Adds a glow around the outside of the object.
  - Round Corners: Rounds the corners of the object.

### Use Case:

• Commonly used to enhance text, shapes, and icons by adding depth and visual appeal.

## 6. Warp Effect

The Warp effects allow you to bend and curve objects into various shapes and styles.

### How to Use:

- 1. Select the object.
- 2. Go to Effect > Warp.
- 3. Choose from the preset warp styles, such as:
  - Arc
  - Arch
  - Bulge
  - Flag
  - Wave
  - Fish
  - Rise
  - Twist
- 4. Adjust the **Bend** and **Distortion** sliders to achieve the desired effect.
- 5. Click **OK** to apply.

### Use Case:

• Perfect for creating logos, banners, and typography with dynamic shapes.